## إنشاء العديد من الاسطوانات

يمكنك إنشاء العديد من الاسطوانات ذات نفس المحتوى.

1 حدد "إنشاء مزدوج" ثم المس ∞.

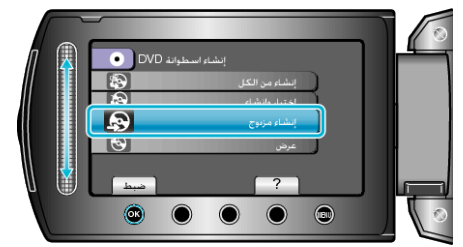

2 حدد وسائط النسخ و المس کے.

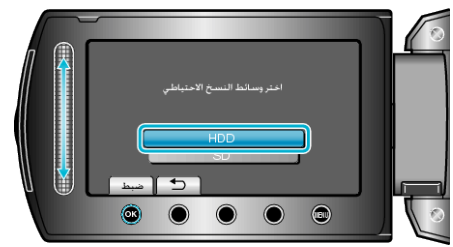

- تختلف وسائط النسخ باختلاف الموديل.
- 3 حدد تاريخ الإنشاء من تاريخ الإنشاء والمس ∞.

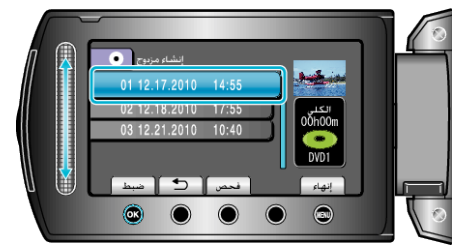

- المس "فحص" لفحص الملف المراد نسخه.
  - **4** حدد "تنفيذ" ثم المس ».

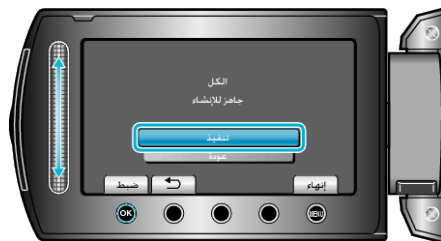

- عند ظهور "أدخل الاسطوانة التالية"، قم بتغيير الاسطوانة.
  - 5 بعد النسخ, المس 30.

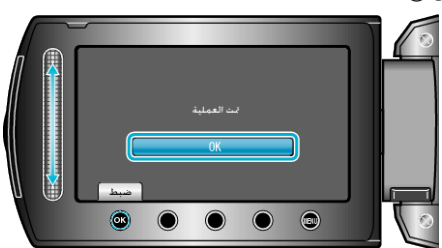

6 أغلق شاشة LCD ثم قم بفصل كبل USB.

## تنبيه:–

- لا تقم بإيقاف الطاقة أو فصل كبل USB حتى يكتمل النسخ.
- لا يمكن نسخ الملفات غير الموجودة على شاشة الفهرس أثناء العرض.
  مالحظة:
- لفحص الاسطوانة التي تم إنشاؤها، قم باختيار "عرض" في الخطوة 1.
  - يمكن تخزين ما يزيد على 20 من أحدث البيانات في تاريخ الإنشاء.